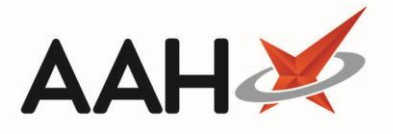

# Manually Adding a New CD Entry

If your <u>CD</u> entry is already Awaiting Collection, see Marking a CD Entry as Collected or Marking Batch CD Entries as Collected.

From the <u>CDR</u> Dispensed Goods screen, you can choose to mark your manual CD entry as *Awaiting Collection* or *Collected*. Only once the item is marked as Collected will an entry be written to the CD Register.

- To begin, open the CDR Manager from the ProScript Connect Main Screen by clicking the [ProScript Connect] menu button and selecting the *CDR Manager* menu item.
- From the CDR Manager, open the *Items Awaiting Collection* tab and select the [F1 Add New CD Entry] button. A blank CDR Dispensed Goods window displays.

### **Completing the CDR Dispensed Goods Screen**

The screen shot below is to see an example of the CDR Dispensed Goods window completed as Awaiting Collection and Collected.

| Awaiting Collection                                                       | – – ×                                      |
|---------------------------------------------------------------------------|--------------------------------------------|
| Signed Order/Requisitions Purpose of requisition * Profession,            | /Occupation *                              |
| Patient Details                                                           |                                            |
| Patient Name: * HOLLAND, Clare Susan (Miss)                               | Search Patient                             |
| Patient Address:                                                          |                                            |
| Dispensing and prescriber details                                         |                                            |
| Prescribed Drug * LEVERAXO 10MG TABS                                      | Search Drug 🧃                              |
| Dispensed Drug * Leveraxo 10mg tabs (56) MYLAN                            | • 0                                        |
| Dispensed quantity * 10.00                                                |                                            |
| Prescriber Name * REUBIN, RD<br>CASSIO SURGERY - E82656                   | Search Prescriber                          |
| Prescription Date * (1) 18/07/2018                                        |                                            |
| Drug Expiry Date Select a date 15 Batch Number Quantity                   | 0.00 F2 - Add Morr                         |
| Dispenser Details                                                         |                                            |
| Name * Toby MacElroy   Role * Pharmacist   Registra                       | ation No * 606198                          |
| Date * 18/07/2018 12 : 42                                                 |                                            |
| Current CDR Stock Balance                                                 |                                            |
| CDR Balance Pack(s) 2 Units 0.00                                          | Total Units 112.00                         |
| NOTE: This is the current CDR Balance, prior to collection                | n.                                         |
| Collection Details                                                        |                                            |
| Collected Collection Date Collection Time hh : mm                         | Supervised                                 |
| Known to Pharmacist D ID Requested D ID Supplied D Type                   | Ŧ                                          |
| Collected by Patient Representative Collected by Health Care Professional |                                            |
| Name Relationship                                                         | v                                          |
| Address 2                                                                 | • • •                                      |
| CDR Balance adjustment                                                    | F10 - Save as Awaiting Collection X Cancel |

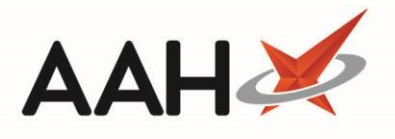

| CDR Dispensed Goods                                                                   | Collected                                          |
|---------------------------------------------------------------------------------------|----------------------------------------------------|
| Signed Order/Requisitions Purpose of requisition *                                    | Profession/Occupation *                            |
| Patient Details<br>Patient Name: * HOLLAND, Clare Susan (Miss)                        | Search Patient                                     |
| Patient Address: * 77 Nightington Avenue<br>Kings Langley<br>Hertfordshire<br>WD4 5DR |                                                    |
| Dispensing and prescriber details                                                     |                                                    |
| Prescribed Drug * LEVERAXO 10MG TABS                                                  | Search Drug 🚺                                      |
| Dispensed Drug * Leveraxo 10mg tabs (56) MYL                                          | AN V                                               |
| Dispensed quantity * 10.00<br>(Total Unit(s))                                         |                                                    |
| Prescriber Name * REUBIN, RD<br>CASSIO SURGERY - E82656                               | Search Prescriber                                  |
| Prescription Date * (18/07/2018                                                       | 15                                                 |
| Drug Expiry Date Select a date 15 Batch Number                                        | Quantity 0.00 F2 - Add More                        |
| Dispenser Details                                                                     |                                                    |
| Name * Toby MacElroy • Role *                                                         | Pharmacist   Registration No * 606198              |
| Date * 18/07/2018 15 Time *                                                           | 12 : 42                                            |
| Current CDR Stock Balance                                                             |                                                    |
| CDR Balance Pack(s) 2                                                                 | Units 0.00 Total Units 112.00                      |
| NOTE: Thi                                                                             | s is the current CDR Balance, prior to collection. |
| Collection Details                                                                    |                                                    |
| Collected Collection Date 18/07/2018                                                  | Collection Time 12:44 Supervised                   |
| ☑ Known to Pharmacist ☑ ID Requested ☑ ID Supplie                                     | ed ID Type Driving license 🔹                       |
| Collected by Patient Representative Collected by                                      | Health Care Professional                           |
| Name v Rela                                                                           | tionship                                           |
| Address                                                                               | 200 👻                                              |
| CDR Balance adjustment                                                                | ✓ F10 - Save to CD Register                        |

| Field/Section                             | Description                                                                                                    |
|-------------------------------------------|----------------------------------------------------------------------------------------------------|
|                                           | If your CDs are to be collected as part of a signed order or requisition, select the <i>Signed Order/Requisitions</i> tick box. This will;                                                                                                    |
| Signed order<br>transfer /<br>Requisition | <ul> <li>Enable the <i>Purpose of requisition</i> and <i>Profession/Occupation</i> fields which you must complete</li> <li>Change the Patient Details section to a Recipient Details section, which you can free-type or select the [Search Recipient] button to select another patient</li> <li>Change the <i>Collected by Patient Representative</i> option to <i>Collected by Recipient</i> in the <i>Collection Details</i> section, which will automatically be ticked once the <i>Collected</i> box is marked and will require manual completion of the recipient <i>Name, Relationship</i> to the patient and <i>Address</i>.</li> </ul> |
| Patient Details/                          | Select the <b>[Search Patient]</b> button to search for, locate and select a patient record that already exists on your system. From the Select Patient window that opens, you                                                                                                    |
| Recipient Details                         | can select F1 – Add Patient if the patient does not already exist. Manually adding an item in the CDR Dispensed Goods window does not create a record on the patient's                                                                                                    |

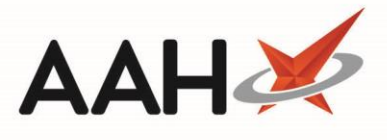

|                                         | PMR. If you have selected the Signed Order/Requisitions tick box, you will see                                                                                                    |
|-----------------------------------------|----------------------------------------------------------------------------------------------------|
|                                         | Recipient Details and a [Search Recipient] button.                                                                                                    |
|                                         | This section allows you to select and/or enter the drug and prescriber details.                                                                                                    |
| Dispensing and<br>prescriber<br>details | <ul> <li>Select the [Search Drug] button to search for, locate and select the <i>Prescribed Drug</i>, this will activate the <i>Dispensed Drug</i> drop-down menu for selection and will allow you to add the <i>Dispensed Quantity</i> in units.</li> <li>Select the [Search Prescriber] button to search for, locate and select the prescriber. Once selected, hovering over the entered prescriber details will display the full address of the prescribing organisation.</li> <li>Enter the <i>Prescription Date</i>. For an NHS prescription, the <i>Prescription Date</i> is the later of either the date on which the prescription was signed, or a date indicated by the appropriate practitioner as the date before which it should not be dispensed. For private prescriptions, the <i>Prescription Date</i> will always be the date on which it was signed.</li> <li>Enter the <i>Drug Expiry</i> details if required. Where drugs have multiple expiry dates, you can click the F2 – Add More text to add more <i>Drug Expiry</i> lines. Any lines that have been added incorrectly can be Removed.</li> </ul> |
| Dispenser Details                       | The signed-in user name and their role are populated by default if configured, but you may have to manually enter the registration number. Otherwise you must fill these details in manually. The <i>Date</i> and <i>Time</i> fields are read-only based on the system date and time of dispensing.                                                                                                    |
| Current CDR<br>Stock Balance            | This section provides you with an indication of your current CDR balance prior to collection. It is not directly editable, but you can use the <b>[CDR Balance adjustment]</b> button to adjust the CD Stock Balance for the selected item if required.                                                                                                    |
|                                         | This section should only be completed if your patient is collecting their medication now. You can enable the <i>Collection Details</i> section by selecting the <i>Collected</i> tick box and;                                                                                                    |
| Collection<br>Details                   | <ul> <li>Edit the <i>Collection Time</i> with the time of collection. This cannot be a future time, or a time before the dispensing event took place if both dispensing and collection occur on the same day.</li> <li>Select whether the item was <i>Supervised</i>, in which case the recipient is considered to be the patient. Selecting that the items were collected by a <i>Patient Representative</i> or <i>Health Care Professional</i> after ticking the <i>Supervised</i> box will deselect and disable this field. You cannot select this field if this is a signed order/requisition.</li> <li>Select whether the recipient is known to the pharmacist, if ID has been requested, if ID has been supplied, and if supplied, enter which type of ID was supplied e.g. Driving License</li> <li>Select whether the item was collected by a Patient Representative or Health Care</li> </ul>                                                                                                    |

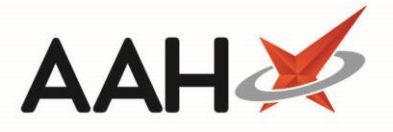

|   | Collected by Recipient will replace the Collected by Patient Representative option and |
|---|----------------------------------------------------------------------------------------|
|   | will be selected by default.                                                           |
| 0 | If selected, enter the Patient Representative, Health Care Professional or             |
|   | Recipient's Name, Relationship, and Address.                                           |
|   |                                                                                        |

If you want to save the item as awaiting collection, deselect the *Collected* tick box in the *Collection Details* section.

If there is no CDR balance available for the item and you attempt to save the entry as *Collected*, the system will advise that you will not be able to do this, and will highlight the item's current CDR balance. You can adjust the CDR balance from the CDR Dispensed Goods form by clicking **[CDR Balance adjustment]** and pressing **[F9 – Edit Balance]**.

If you do adjust the CDR balance, an alert may appear if attempting to save the CD entry as *Collected* to the CD Register. date and time the latest adjustment was completed. In this instance, ensure that the *Collection Time* is updated to reflect the actual collection time, which will most likely be the current/system time and only a minute or two greater than the time that is currently entered in this field. This will ensure that the CD Register entry for both the balance adjustment and collection event is displayed correctly, by order of events.

#### Saving the CDR Dispensed Goods Form

- 1. Once any required changes have been made, you can save the CDR Dispensed Goods form by;
  - Using the **[F10 Save as Awaiting Collection]** button if no *Collection Details* have been entered. This will add an entry to the *Items Awaiting Collection* tab of the CDR Manager.
  - Using the **[F10 Save to CD Register]** button if *Collection Details* have been completed.
- 2. The *Items Awaiting Collection* tab in the CDR Manager displays. If you saved your entry as Awaiting Collection, this will appear within the grid.

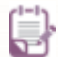

Manual entries will not have a Prescribed Quantity.

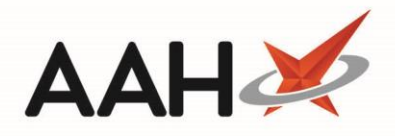

| ProScript Connect ▼<br>18 July 2018 14:38 | Search (CTRL+S)      |                       | <b>-</b> Q,                                                   |                                                                 |                     | <b>21</b> 3   F | Responsible Pha | macist Victoria  | Smith   User The Superv          | risor 🗕 🗖 🗙            |  |  |
|-------------------------------------------|----------------------|-----------------------|---------------------------------------------------------------|-----------------------------------------------------------------|---------------------|-----------------|-----------------|------------------|----------------------------------|------------------------|--|--|
| My shortcuts 🕂                            | Search Workflow      | w Manager CDR N       | Manager ×                                                     |                                                                 |                     |                 |                 |                  |                                  |                        |  |  |
| Redeem Owings<br>F2                       |                      |                       |                                                               |                                                                 |                     |                 |                 |                  |                                  |                        |  |  |
| Reprints                                  | Warning: It is illeg | al to tamper with any | records in the Control                                        | led Drugs                                                       | Register.           |                 |                 |                  |                                  |                        |  |  |
| Ordering                                  | Weekly Balance       | tems Awaiting Collect | tion Expired Stock                                            | Patient Re                                                      | eturn Inspe         | ector Log       |                 |                  |                                  |                        |  |  |
| F7<br>Overdue Scripts                     | F1 - Add New CD B    | Entry F2 - Add as C   | Collected to CDR F4                                           | - Batch A                                                       | dd as Collec        | ted to CDF      | R F5 - Cancel   | Uncollected Ite  | m F8 - CD Register Rep           | port Reports 🔻         |  |  |
| F8<br>MDS Bren                            | Filters              |                       |                                                               | )                                                               |                     |                 |                 |                  |                                  |                        |  |  |
| F9                                        | Period All Dates     |                       | Ŧ                                                             | Patient                                                         | 5                   | Search Pati     | ent             |                  | • Q 🔲 Use Drug Cla               | 355                    |  |  |
| MDS Scripts Due                           | From Select a        | date 15 To            | Select a date 15                                              | Dispens                                                         | ed Drug             | Search Dru      | g               |                  | <ul> <li>Show expired</li> </ul> | d prescription(s) only |  |  |
| SDM Ctrl M                                |                      |                       |                                                               | Prescrip                                                        | tion that wil       | I expire by     | Select a date   | 15               |                                  |                        |  |  |
| Stock Manager                             | Dispensed Date       | Prescription Expiry   | Patient                                                       |                                                                 | Dispensed           | Drug            |                 |                  | Prescribed Quantity              | Dispensed Quantity     |  |  |
| Ctrl O<br>MDS Manager                     | 18/07/2018 08:58     | 14/08/2018            | HUXLEY, Derek (Mr) Diamorphine 10mg tabs (100) AURUM          |                                                                 |                     |                 | M 3 of 8        | 10.00            | 1.00                             |                        |  |  |
| F11                                       | 18/07/2018 08:58     | 14/08/2018            | PARKER, Nadine (Mrs) Methadone 1mg/1ml oral soln (100ml) ROSE |                                                                 |                     |                 |                 | II) ROSE 3 of 10 | 140.00                           | 10.00                  |  |  |
| ETP<br>Ctrl E                             | 18/07/2018 14:06     | 15/08/2018            | HOLLAND, Clare Susa                                           | in (Miss)                                                       | Leveraxo 1          | Omg tabs (      | (56) MYLAN      |                  |                                  | 10.00                  |  |  |
| Script Q                                  |                      |                       |                                                               |                                                                 |                     |                 |                 |                  |                                  |                        |  |  |
| RMS                                       |                      |                       |                                                               |                                                                 |                     |                 |                 |                  |                                  |                        |  |  |
| Ctrl R<br>Support Centre                  |                      |                       |                                                               |                                                                 |                     |                 |                 |                  |                                  |                        |  |  |
| Ctrl T                                    |                      |                       |                                                               |                                                                 |                     |                 |                 |                  |                                  |                        |  |  |
| ETP Tracker                               |                      |                       |                                                               |                                                                 |                     |                 |                 |                  |                                  |                        |  |  |
|                                           | Dressviked Dress     | 10                    |                                                               |                                                                 |                     |                 |                 | eeo1             | 999 97001                        | PAYING A               |  |  |
|                                           | Name                 | Tel                   |                                                               |                                                                 |                     |                 |                 |                  | HOLLAND, Clare Susan (Miss)      |                        |  |  |
|                                           | Role                 | Dha                   | armacist                                                      | 77 Nightington Avenue, Kings Langley,<br>Hertfordshire, WD4 5DR |                     |                 |                 |                  | gley,                            |                        |  |  |
|                                           | Registration No      | 606                   | 5198                                                          |                                                                 |                     |                 |                 | DOB: 05          | Jul 1974 Age: 44 years           |                        |  |  |
|                                           | Expiry Date          |                       |                                                               |                                                                 | Mobile: 07886222445 |                 |                 |                  |                                  |                        |  |  |
|                                           | Last modified: 18/0  | 7/2018 14:38:52 by T  | he Supervisor                                                 |                                                                 |                     |                 |                 | Profile &        | Characteristics                  | Total Records 3        |  |  |
|                                           |                      |                       |                                                               |                                                                 |                     |                 |                 |                  |                                  |                        |  |  |

### **CD Register Entry**

Marking CD entries as collected is an event that will write an entry into the CD Register which can be viewed when printing and/or exporting a CD Register report and will display;

- The Date Supply received or date supplied column populated with;
  - The date and time the event occurred
  - A unique CDR ID
  - The pack size and unit of measure of the CD
  - Name, role and registration number of the user
- The Name and address of person or firm supplied column populated with the patient, or signed order transfer/requisition details
- The Details of authority to possess column populated with the prescriber details, if applicable
- The *Person collecting controlled drug* column populated with either the patient, recipient, health care professional or patient representative name and address
- If proof of identity was requested and if proof of identity was provided
- The Quantity Supplied i.e. The Dispensed quantity figure entered within the CDR Dispensed Goods window
- The total running *Balance* after the event

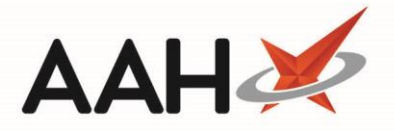

- *Notes* describing the event, which could include;
  - o Details of ID provided and if the person collecting the CD(s) was known to the pharmacist
  - Signed order transfer/requisition details
  - Prescription serial number and instalment X of Y details (SDM only)
  - Owing status

| X C H < 1 of 1 > H Rein (Miss)       Received       CD Register         From: 18/07/2018 To: 18/07/2018       Name/Brand: Leveraxo 10/mg tabs (56) MYLAN       Strength: 10/mg       Form: tabs         Date Supply<br>received or date<br>supplied       Name and address<br>from whom<br>received       Quantity<br>address or<br>person or<br>firm supplied       Name and<br>address or<br>form whom<br>received       Name and<br>address or<br>person or<br>firm supplied       Leveraxo 10/mg tabs (56) MYLAN       Strength: 10/mg       Common table<br>of identity<br>of person or<br>level table       Supplied         18/07/2018 12:44<br>COR ID: 579<br>Received       U       HOLLAND. Clare<br>Susan (Miss)<br>Received       HOLLAND. Clare<br>Susan (Miss)<br>Received       Received<br>firm supplied       HOLLAND. Clare<br>Susan (Miss)<br>Received       Patent:<br>HOLAND. Clare Susan (Miss)<br>Received       Yes       Yes       10.00       102.00       Known To<br>Pharmacist<br>RegNo: 605198                                                                                                    | ort Preview                                                                                                    |                                                       |                      |                                                                                                    |                                                                                                    |                                                                                                    |                                                                                          |                                                                               |                      |         |                                               | - 1 |   | × |
|----------------------------------------------------------------------------------------------------|----------------------------------------------------------------------------------------------------|-------------------------------------------------------|----------------------|----------------------------------------------------------------------------------------------------|----------------------------------------------------------------------------------------------------|----------------------------------------------------------------------------------------------------|------------------------------------------------------------------------------------------|-------------------------------------------------------------------------------|----------------------|---------|-----------------------------------------------|-----|---|---|
| CD Register         From: 18/07/2018 To: 18/07/2018         Drug Class: Oxycodom       Name/Brand: Leveraxo 10mg tabs (56) MYLAN       Strength: 10mg       Form: tabs         Dug Class: Oxycodom       Name/Brand: Leveraxo 10mg tabs (56) MYLAN       Strength: 10mg       Form: tabs         Date Supply<br>received or date       Name and address<br>from whom       Quantity<br>Received       Name and<br>address of<br>person or<br>firm supplied       Person collecting<br>address of<br>person or<br>firm supplied       Name and<br>address of<br>person or<br>firm supplied       Name and<br>address of<br>person or<br>firm supplied       Revention of<br>firm supplied       Person collecting<br>of identity<br>of person<br>collecting<br>pofessional) and if<br>healthcare professional,<br>rep? (Yes / No)       Quantity<br>Balance       Notes         18/07/2018 12:44<br>CDR ID: 579<br>Pack Size: 66 tablets<br>Name: Toby MacElroy<br>Register 56 tablets<br>Register 56 tablets                                                                                                    | > X C 4 4 1                                                                                                    | of 1 🕨 🕨 鼠 🖹                                          | <del>-</del> • •     |                                                                                                    |                                                                                                    |                                                                                                    |                                                                                          |                                                                               |                      |         |                                               |     |   | Ţ |
| Drag Base Store 18/07/2018 T2:44         18/07/2018 12:44       CR Law Ministor       Address of colspan="2">Coll REUSIN RD         18/07/2018 12:44       Law Ministor       HOLLAND, Clare Susan (Miss)       REUSIN, RD       Store Susan (Miss)       Store Susan (Miss)       Store Susan (Miss)       Notes         18/07/2018 12:44       Law Ministor       Law Ministor       HOLLAND, Clare Susan (Miss)       REUSIN, RD       Store Susan (Miss)       Yes       No.       10.00       102.00       Known To         18/07/2018 12:44       Law Ministor       HOLLAND, Clare Susan (Miss)       REUSIN, RD       Store Susan (Miss)       Yes       Yes       10.00       102.00       Known To         18/07/2018 12:44       Law Ministor       HOLLAND, Clare Susan (Miss)       Patient: HORISTICAL Store Susan (Miss)       Yes       Yes       10.00       102.00       Known To         18/07/2018 12:44       Law Mission       HOLLAND, Clare Susan (Miss)       Kings Langley       Kings Langley       HOLLAND, Clare Susan (Miss)       Yes       Yes       10.00       102.00       Known To         10/16 Law Ministor       Kings Langley       HOLLAND, Clare Susan (Miss)       Kings Langley       Kings Langley       Kings Langley       Kings Langley       Kings Langley       Kings Langley       Kings Langley       Kings Langl                                                                                                    |                                                                                                    |                                                       |                      |                                                                                                    |                                                                                                    |                                                                                                    |                                                                                          |                                                                               |                      |         |                                               |     | 1 | • |
| From: 18/07/2018 To: 18/07/2018<br>Drug Class: Oxycodone Name/Brand: Leveraxo 10mg tabs (56) MYLAN Strength: 10mg Form: tabs                                                                                                    |                                                                                                    |                                                       |                      |                                                                                                    | С                                                                                                    | ) Register                                                                                                    |                                                                                          |                                                                               |                      |         |                                               |     |   |   |
| Drug Class: Oxycodone       Name/Brand:       Leveraxo Tumg tabs (sb) MYLAN       Strength:       Tumg       Form:       tabs         Pate Supply<br>received or date<br>supplied       Received       Ame and<br>address of<br>from whom<br>received       Quantity<br>Received       Name and<br>address of<br>person or<br>firm supplied       Details of<br>authority to<br>person or<br>firm supplied       Person collecting<br>schedule 2 controlled<br>drug (patient / patient's<br>rep / healthcare<br>professional) and if<br>healthcare professional,<br>name and address       Was proof<br>of identity<br>requested<br>of person<br>collecting<br>provided<br>(Yes / No)       Quantity<br>Supplied       Balance       Notes         18/07/2018 12:44<br>CDR ID: 579<br>Rack Size: 56 tablets<br>Name: Toby MacElroy<br>Role: Pharmacist<br>RegNo: 506198       HOLLAND, Clare<br>Susan (Miss)<br>77 Nightington<br>Avenue<br>Kings Langley<br>WD4 5DR       HOLLAND, Clare<br>Susan (Miss)<br>77 Nightington<br>Avenue<br>Kings Langley<br>WD4 5DR       Patient:<br>HOLAND, Clare<br>Susan (Miss)<br>77 Nightington Avenue<br>Kings Langley<br>HetFordAhrie<br>WD4 5DR       Yes       10.00       102.00       Known To<br>Pharmacist<br>ID: Driving license                                                                                                    | From: 18/07/2018                                                                                                    | To: 18/07/2018                                        |                      |                                                                                                    |                                                                                                    |                                                                                                    |                                                                                          |                                                                               |                      | _       |                                               |     |   |   |
| Supplied         Date Supply<br>received or date<br>supplied       Name and address<br>from whom<br>received       Quantity<br>Pack Size: 56 tablets<br>Name: Toby MacEroy<br>Role: Pharmacist<br>RegNo: 506198       Quantity<br>Pate Size: 56 tablets<br>Name: Toby MacEroy<br>Role: Pharmacist<br>RegNo: 506198       Quantity<br>Pate Size: 56 tablets<br>Name: Colspination       Name and<br>address of<br>person or<br>firm supplied       Details of<br>authority to<br>person or<br>firm supplied       Person collecting<br>schedule 2 controlled<br>drug (patient / patient's<br>rep / healthcare<br>professional) and if<br>healthcare professional,<br>name and address       Was proof<br>of identity<br>of person<br>collecting<br>provided<br>(Yes / No)       Quantity<br>Supplied       Balance       Notes         18/07/2018 12:44<br>CDR ID: 579<br>Pack Size: 56 tablets<br>Name: Toby MacEroy<br>Role: Pharmacist<br>RegNo: 606198       Image Patient<br>Susan (Miss)<br>77 Nightington<br>Name and sold Patient<br>Susan (Miss)       REUBIN, RD<br>CASSIO<br>SURGERY -<br>EQUARE<br>WD4 5DR       Patient:<br>FIRST FLOOR 21<br>FIRST FLOOR 21<br>FIRST FLOOR | Drug Class: Oxy                                                                                                    | codone                                                | Name/Brar            | nd: Leveraxo                                                                                            | 10mg tabs (56)                                                                                                    | MYLAN                                                                                                    | Stren                                                                                    | gth: 10mg                                                                     |                      | Form    | : tabs                                        | 1   |   | = |
| 18/07/2018 12:44<br>CDR ID: 579HOLLAND, Clare<br>Susan (Miss)<br>77 Nightington<br>Avenue<br>Avenue<br>RegNo: 606198REUBIN, RD<br>CASSIO<br>SURGERY -<br>ES2656<br>F77 Nightington<br>Avenue<br>More LOW PAth SDRPatient:<br>Patient:<br>(COLNE HOUSE, HOLLAND, Clare Susan (Miss)<br>FIRST FLOOR 21<br>T/ Nightington Avenue<br>WTO NROAD<br>Hertfordshire<br>WD4 5DRPatient:<br>Patient:<br>Mare: Day MacElroy<br>WatFCRD H<br>Hertfordshire<br>WD4 5DRPatient:<br>Patient:<br>Mare: Day MacElroy<br>WatFCRD H<br>HertfordshireYesYes10.00102.00Known To<br>Pharmacist<br>ID: Driving license10.00102.00102.00Norma<br>Pharmacist<br>ID: Driving licenseNorma<br>Pharmacist<br>E<br>WD4 5DRYesYesYesYes10.00102.00Norma<br>Pharmacist<br>ID: Driving license                                                                                                    | Date Supply<br>received or date<br>supplied                                                                          | Received<br>Name and address<br>from whom<br>received | Quantity<br>Received | Name and<br>address of<br>person or<br>firm supplied                                                    | Details of<br>authority to<br>posess;<br>prescriber or<br>licence<br>holder's<br>details                                                                   | Supplied<br>Person collecting<br>schedule 2 controlled<br>drug (patient / patient's<br>rep / healthcare<br>professional) and if<br>healthcare professional,<br>name and address | Was proof<br>of identity<br>requested<br>of patient /<br>patient's<br>rep? (Yes /<br>No) | Was proof<br>of identity<br>of person<br>collecting<br>provided<br>(Yes / No) | Quantity<br>Supplied | Balance | Notes                                         |     |   |   |
|                                                                                                    | 18/07/2018 12:44<br>CDR ID: 579<br>Pack Size: 56 tablets<br>Name: Toby MacElroy<br>Role: Pharmacist<br>RegNo: 606198 |                                                       |                      | HOLLAND, Clare<br>Susan (Miss)<br>77 Nightington<br>Avenue<br>Kings Langley<br>Hertfordshire<br>WD4 5DR | REUBIN, RD<br>CASSIO<br>SURGERY -<br>E82656<br>COLNE HOUSE,<br>FIRST FLOOR 21<br>UPTON ROAD<br>WATFORD<br>HERTFORDSHIR<br>E<br>WD18 0JP<br>RegNo: G8310286 | Patient:<br>HCLLAND, Clare Susan (Miss)<br>77 Nightington Avenue<br>Kings Langle<br>Hertfordshire<br>WD4 5DR                                                                    | Yes                                                                                      | Yes                                                                           | 10.00                | 102.00  | Known To<br>Pharmacist<br>ID: Driving license |     |   |   |

## **Revision History**

| Version Number | Date         | Revision Details | Author(s)            |
|----------------|--------------|------------------|----------------------|
| 1.0            | 11 June 2019 |                  | Joanne Hibbert-Gorst |
|                |              |                  |                      |
|                |              |                  |                      |

### **Contact us**

For more information contact: **Telephone: 0344 209 2601** 

Not to be reproduced or copied without the consent of AAH Pharmaceuticals Limited 2019.